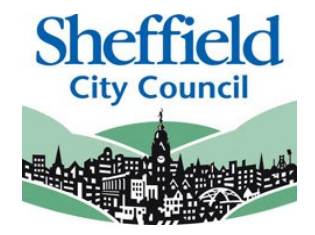

# Sheffield Disability Access Fund Portal

# Applying for Disability Access Fund (DAF)

**PROVIDER USER GUIDE** 

May 2022

## Contents

| Introduction                    | 2 |
|---------------------------------|---|
| SECTION 1 – Logging In          | 3 |
| SECTION 2 – Homepage Navigation | 5 |
| SECTION 3 – DAF Application     | 7 |

# Introduction

This guide is designed to support the use of the 'Disability Access Fund Portal'. Please ensure that you familiarise yourself fully prior to using the Portal and completing any actions

### **Disability Access Fund Portal**

Access to this portal will enable providers to apply for Disability Access Fund (DAF) for a 3 or 4 year old child. If approved, the provider will receive a lump sum of funding to support the child for a year from when the claim was made.

The online checker does not confirm eligibility instantly as it requires manual intervention by the Local Authority to review the eligibility. The checker will generate eligibility for the child in the term it is approved.

There are three criteria for a child to receive Disability Access Fund:

- They must be within the 3-4 year old Universal FEL range (2 year olds are not eligible)
- They must be in receipt of Disability Living Allowance (DLA)
- They must be taking Funded Early Learning with the provider

The funding does not move with the child. If a provider claims DAF for a child and the child moves to another provider in the following term, no portion of the DAF claim is given to the new provider.

Existing users of the 'Sheffield Provider Portal' will automatically have access to the DAF portal.

### When to Claim

Providers will be able to enter their DAF claim between the start of the Actual headcount and the close of the Amendment headcount each term. The option to enter a claim for DAF will be disabled outside of these times.

This guide should contain all the information you need to use the Portal, however, should you have any further queries please contact us E-mail: <u>EYFEL.Census@sheffield.gov.uk</u>

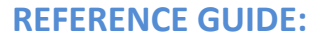

# one DAF Portal Users

# **SECTION 1 – Logging In**

Using the Web Address provided in your email.

https://ems.sheffield.gov.uk/ProviderPort al

Select the address or copy and paste into your Internet Browser address bar.

Login to EY Portal by completing the username and password fields on the login box; then select Log In

| Note: If you cannot remember either your      |
|-----------------------------------------------|
| Username or Password you can Select the links |
| below the Login button and follow the         |
| instructions.                                 |

| Sheffick                                                         |                                                                      | Sheffield Provider Portal                                                                                                    |
|------------------------------------------------------------------|----------------------------------------------------------------------|----------------------------------------------------------------------------------------------------|
| # Home                                                           |                                                                      |                                                                                                    |
| Log In<br>Usenane<br>Passion<br>G<br>Cog In<br>Progetien your pa | Prase etter your usematte Prase etter your usematte semane? asserod? | Welcome to the Sheffield Provider Portal<br>This portial has been introduced to make the submission of your headcourt census return to the<br>cheffed Chy Council |

If this is the first time you login you will be redirected to an information page and an email will be sent to you with a confirmation Web Address, this is to ensure security.

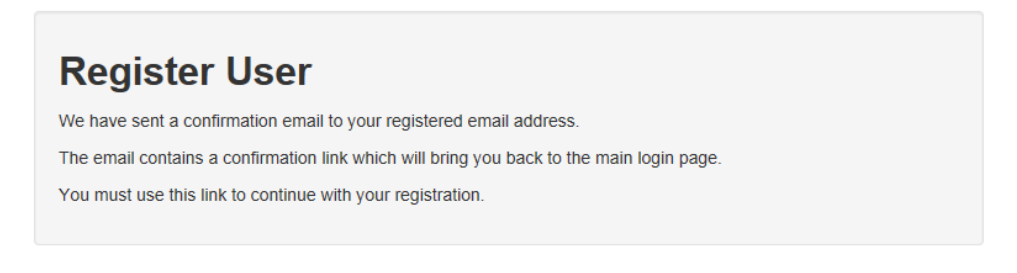

Each subsequent login to the Headcount Portal you will be directed to the Homepage as detailed in Section 2.

After following the Web Address sent in the confirmation email you will see the confirmation message displayed.

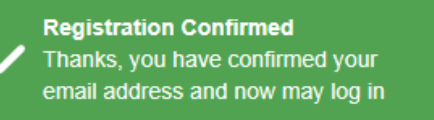

| Change Password                                              |                         |  |  |  |  |
|--------------------------------------------------------------|-------------------------|--|--|--|--|
| Your password must be changed to allow access to the portal. |                         |  |  |  |  |
| ۹                                                            |                         |  |  |  |  |
|                                                              |                         |  |  |  |  |
| •                                                            |                         |  |  |  |  |
| Cha                                                          | nge password            |  |  |  |  |
|                                                              | ged to<br>≪<br>●<br>Cha |  |  |  |  |

Your new password must;

- Be between 10 to 128 characters
- Contain at least one uppercase, one lowercase, one numeric, one special character. (e.g., # @ ! \$ % & )
- Not be one number higher than the previous password, e.g., not 'Password23' after 'Password22'
- Not be the same as the previous 10 passwords

Please do not use **Password** in your new password, this is only an example.

Complete the 'Current password' with the password you have been allocated and then input your new password into the 'New password' and 'Confirm new password' fields; click on Change password

| At the Security Details prompt<br>select a secret question and | Security De       | tails                                |
|----------------------------------------------------------------|-------------------|--------------------------------------|
| provide a memorable answer;<br>then select.                    | Please choose a s | ecret question and provide an answer |
| Save                                                           | Secret Question * | Mothers Maiden Name                  |
|                                                                | Secret Answer *   | <b>•••••••</b>                       |
|                                                                |                   | Save                                 |

Congratulations you have now successfully logged in for the first time and will have access to the Portal.

# **SECTION 2 – Homepage Navigation**

#### Announcements

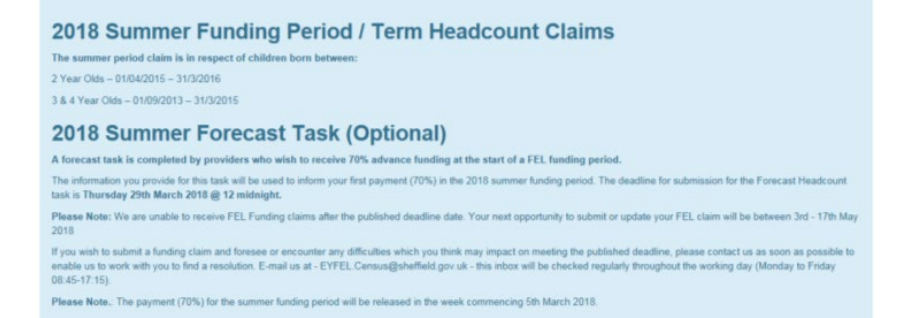

The Announcements page will be visible at every login, please read these carefully; select continue to proceed to the Homepage.

Free Early Learning Providers, when you login and land on the home page you will now see up to four lozenges, one that will take you to the headcount census portal, one to the two year old funding portal, one to the 30 hours free childcare portal, and one to the disability access fund portal

| Welcome to<br>Below, you wi                                                                                                    | Welcome to the Provider Portal.<br>Below, you will see the services available to you.                                                                                                    |           |                         |  |  |
|----------------------------------------------------------------------------------------------------|----------------------------------------------------------------------------------------------------|-----------|-------------------------|--|--|
| Click on the 30 child eligibility                                                                                                    | Click on the <b>30 Hours Free Childcare</b> lozenge to access the 30-hours Entitlement Checker; for checking child eligibility and reviewing children's eligibility start and end dates. |           |                         |  |  |
| Click on the <b>H</b><br>access your N                                                                                                    | Click on the <b>Headcount</b> lozenge to access and submit your Free Early Learning headcount Tasks, and to<br>access your Messages and Payment reports.                                 |           |                         |  |  |
| Click on the <b>T</b><br>eligibility and r                                                                                                    | Click on the <b>Two Year Old Funding</b> lozenge to access the 2 Year Old Eligibility Checker; for checking child eligibility and making Placement Notifications.                        |           |                         |  |  |
| Click on the <b>Disability Access Fund</b> lozenge to access the Disability Access Fund Applications; for making<br>applications for Disability Access Fund |                                                                                                    |           |                         |  |  |
|                                                                                                    |                                                                                                    |           |                         |  |  |
| 30 Hours Free<br>Childcare                                                                                                    | <b>G</b><br>Disability<br>Access Fund                                                                                                    | Headcount | Two Year Old<br>Funding |  |  |

On initial login you may not have any Messages to read, the image below shows the DAF user page, on the left are the application tasks you can complete, on the right are messages showing both the read icons.

Welcome to the Provider Disability Access Fund Home Portal Below, you will see the services available to you.

| Croate new Disability Access Funding Application | Application for Disability Access Funding for a 4 year old                                                         |
|--------------------------------------------------|----------------------------------------------------------------------------------------------------|
|                                                  | Child - reference DAF-1804-106C4FF8 2006/2011<br>This is to notify you that your application for Disability Access |
|                                                  | Application for Disability Access Funding for a 4 year old                                                         |
|                                                  | This is to notify you that your application for Disability Access                                                  |
|                                                  | Application for Disability Access Funding for a 4 year old                                                         |
|                                                  | This is to notify you that your application for Disability Access                                                  |

Selecting on your name; Top Right, brings up a menu where you can change your own password or secret question, you can also sign out securely

Guidance text can be provided, this text can be closed but will become visible again on each new login

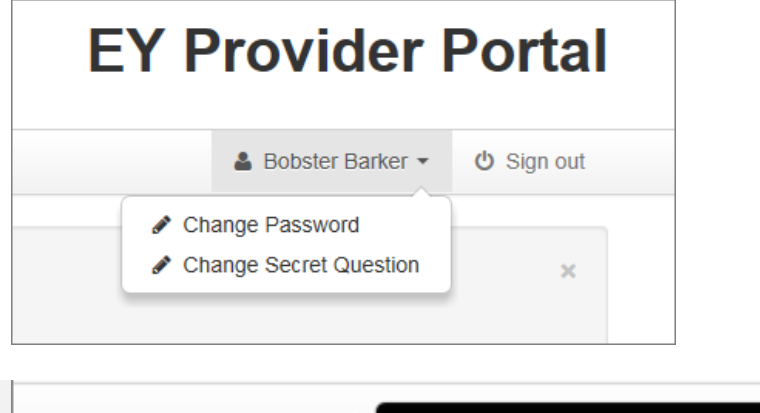

| <br>Closing this guidance text will dismiss it |  |  |
|------------------------------------------------|--|--|
| for this session, it will reappear next time   |  |  |
| you login.                                     |  |  |
|                                                |  |  |
| ×                                              |  |  |

# **SECTION 3 – DAF Application**

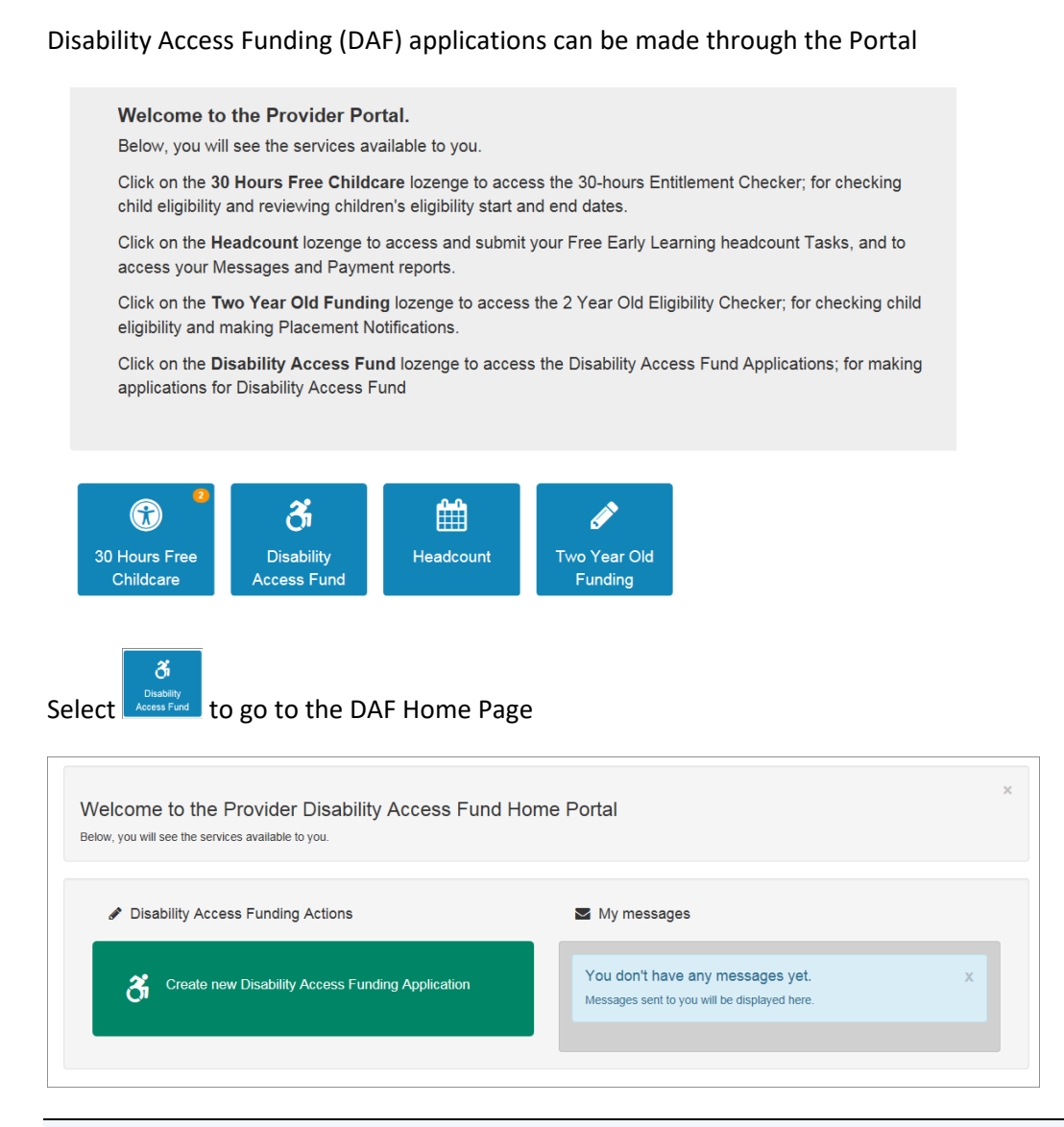

Any messages received in relation to a DAF Approval or Rejection will appear in the My Messages section

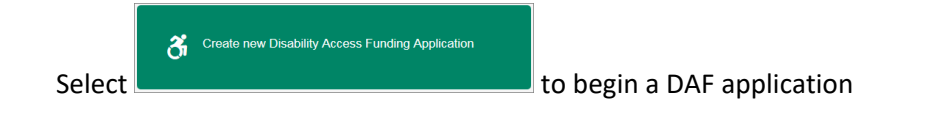

| If you are working across multiple     |                                |                                       |   |
|----------------------------------------|--------------------------------|---------------------------------------|---|
| Providers / Services, you will need to | Please identify the service to | which the application will be linked. |   |
| select the service that you want the   | ,                              |                                       |   |
| DAF Applicant to be linked to, by      | Provider                       | Bumble Bee Nursery                    | * |
| selecting the relevant item in the     |                                | 1                                     | 0 |
| Continue                               | Service                        | <u> </u>                              | ~ |
| dropdown menu, select to               | Jervice                        | Bumble Bee Nursery                    |   |
| display the list of Children           |                                | Markness                              |   |
|                                        |                                |                                       |   |

#### IMPORTANT: If your provision is an Academy or Local Authority School, you MUST select the FEL base, as this is where FEL children are funded

If you are working at a Single Provider/Service, you will only see the list of children

| aC | Child T  |         |               |                 |                   |
|----|----------|---------|---------------|-----------------|-------------------|
|    | Forename | Surname | Date of Birth | Age Eligibility | DAF Approved Date |
| D  | Angus    | McFife  | 04/04/2015    | No              |                   |
| С  | Emily    | Smith   | 01/01/2015    | Yes             |                   |
| )  | Jasmin   | Khan    | 03/03/2014    | Yes             |                   |
|    | John     | Doe     | 02/02/2015    | Yes             |                   |

Children who are already approved or are not eligible by age will have their selection greyed out

| Find a | Child T  |         |               |                 |                   |
|--------|----------|---------|---------------|-----------------|-------------------|
|        | Forename | Surname | Date of Birth | Age Eligibility | DAF Approved Date |
| 0      | Angus    | McFife  | 04/04/2015    | No              |                   |
| 0      | Emily    | Smith   | 01/01/2015    | Yes             |                   |
| 0      | Jasmin   | Khan    | 03/03/2014    | Yes             |                   |
| 0      | John     | Doe     | 02/02/2015    | Yes             |                   |

## Select 🔟 next to the Child you are doing the DAF Application for

|             |        | Forename | Surname | Date of Birth |
|-------------|--------|----------|---------|---------------|
| 3<br>3<br>3 | 0      | Angus    | McFife  | 04/04/2015    |
|             | ۲      | Emily    | Smith   | 01/01/2015    |
|             | 0      | Jasmin   | Khan    | 03/03/2014    |
|             | $\cap$ | lohn     | Πορ     | 02/02/2015    |

Select **Continue** to display the application page

| Please submit a copy of | the confirmation from the parent/carer that they wish for you to claim Disability Access fund for the child |
|-------------------------|----------------------------------------------------------------------------------------------------|
| Parental Confirmation   | Browse                                                                                                    |
| I will provide Parent   | al Confirmation by post                                                                                     |
|                         |                                                                                                    |
| Please submit a copy of | the Disability Living Allowance letter                                                                      |
| LA Award Letter         | Browse                                                                                                    |
| I will provide DLA A    | ward Letter by post                                                                                         |
|                         |                                                                                                    |
|                         |                                                                                                    |

You can select Browse... to search for the Document you will be sending with this application or you can select the notification that you will be sending the evidence by another method

| Parental Confirmation                          | Details to support your Disability Access Funding claim Supporting Details: |
|------------------------------------------------|-----------------------------------------------------------------------------|
| ☑ I will provide Parental Confirmation by post | The documents sent contain the                                              |

Enter supporting details in the text box before selecting

#### Check the Application

Disability Access Funding Application Below is the summary of Disability Application Funding application

| Name<br>Gender<br>Date of Birth<br>Address                                                           | Emily Smith<br>Female<br>01/01/2015<br>1, Moorfoot, Sheffield, S1 4PL                            |                                                                                                    |
|----------------------------------------------------------------------------------------------------|--------------------------------------------------------------------------------------------------|----------------------------------------------------------------------------------------------------|
| First Language                                                                                       |                                                                                                  |                                                                                                    |
|                                                                                                    |                                                                                                  |                                                                                                    |
| pplication I                                                                                         | Details                                                                                          | A Nurron                                                                                                    |
| Application I<br>Provider<br>Service Name                                                            | Details                                                                                          | A Nursery<br>A Nursery                                                                                                    |
| Provider<br>Service Name<br>Parental Confirm                                                         | Details                                                                                          | A Nursery<br>A Nursery<br>Parental Agreement - DAF page.png                                                                                                    |
| pplication I<br>Provider<br>Service Name<br>Parental Confirm<br>DLA Award Letter                     | Details<br>nation                                                                                | A Nursery<br>A Nursery<br>Parental Agreement - DAF page.png<br>DLA.jpg                                                                                                    |
| Provider<br>Service Name<br>Parental Confirm<br>DLA Award Lette<br>Details to suppo                  | Details<br>nation<br>er<br>rt your Disability Access Funding claim                               | A Nursery<br>A Nursery<br>Parental Agreement - DAF page.png<br>DLA.jpg<br>This child is in receipt of DLA and we have the carer's permission to claim for this child (see attached) |
| Application I<br>Provider<br>Service Name<br>Parental Confirm<br>DLA Award Lette<br>Details to suppo | Details<br>nation<br>er<br>rt your Disability Access Funding claim<br>provided by me are correct | A Nursery<br>A Nursery<br>Parental Agreement - DAF page.png<br>DLA.jpg<br>This child is in receipt of DLA and we have the carer's permission to claim for this child (see attached) |

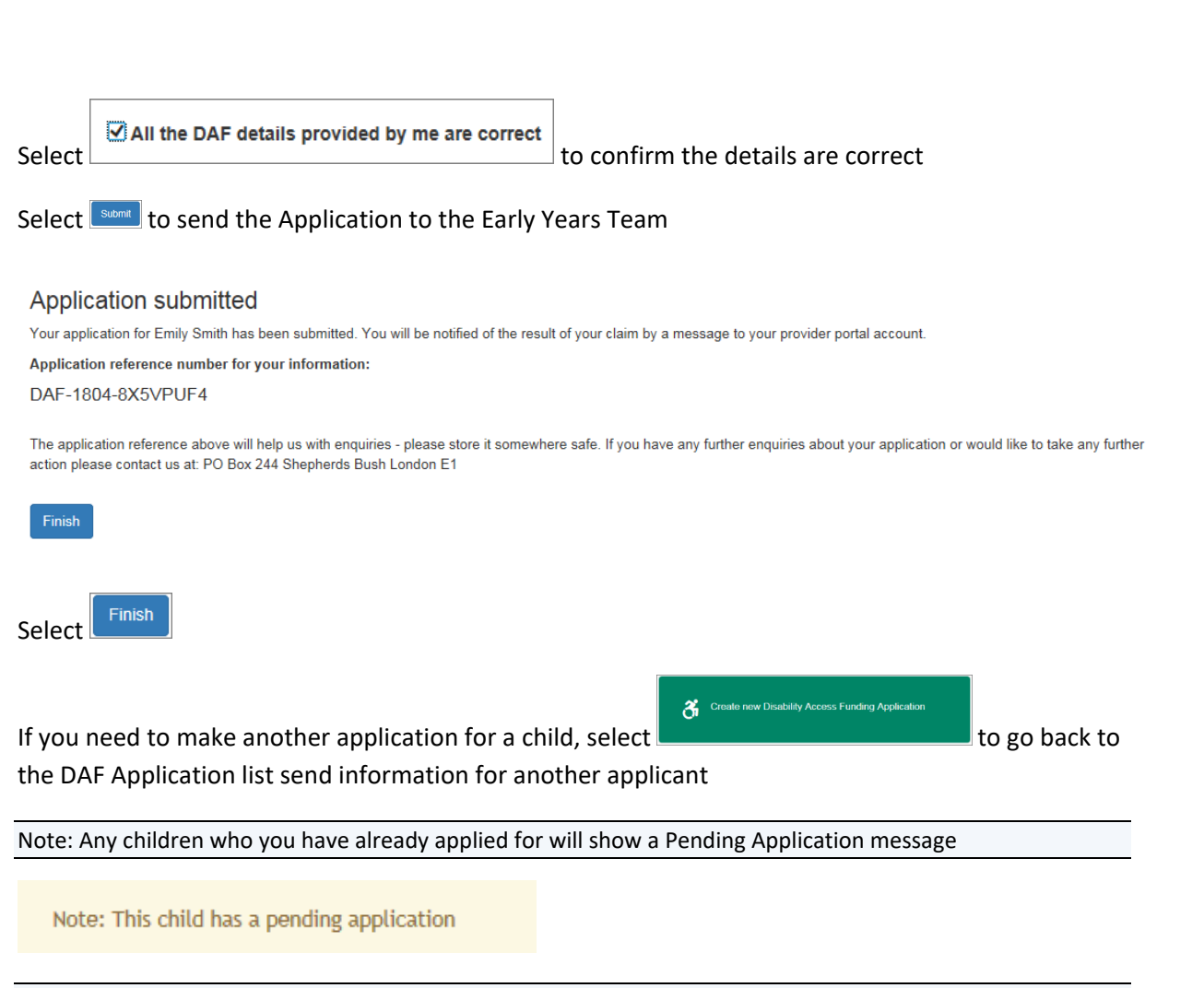

Note: You will receive a message once the Application has been Approved or Rejected

End of document